# **Quick start guide**

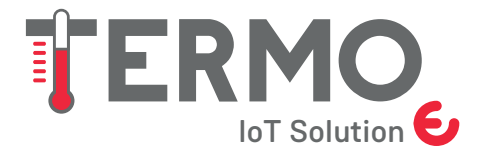

Termometro ambiente indoor Wireless IoT

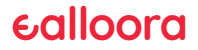

ENGLISH

#### 1. Connect the battery

1. Open the device.

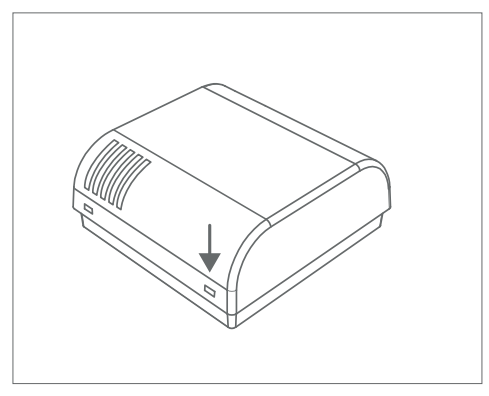

2. Connect the battery.

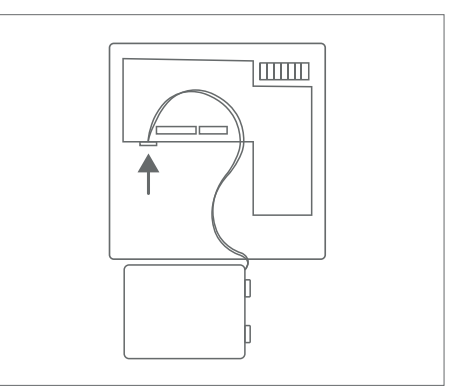

#### 2. Download the app

Download the Ealloora app from App Store or Google Play:

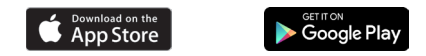

Install the app and then receive on your smartphone the measurement of temperature and humidity of the environment you want to monitor. If the predefined thresholds are exceeded, you will receive a notification in the app.

## 3. Register the device

- On the app's home screen, click on **Register.**
- Enter all the required data.
- · Click on Confirm Registration.
- · If you already have an ealloora account, enter your e-mail address and password and Login.

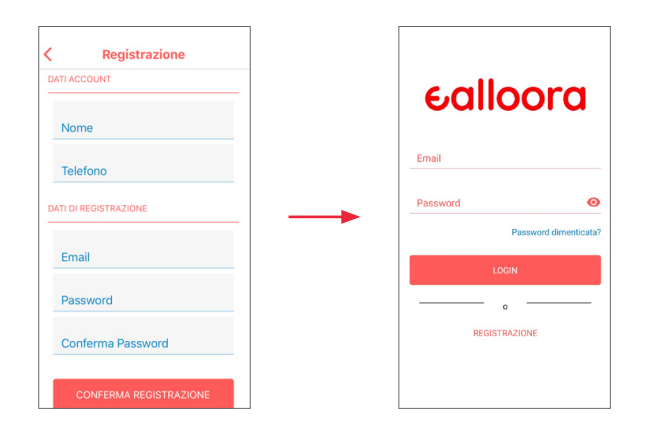

## 4. Associate a device

Associate device with  $\ensuremath{\textbf{Serial:}}$ 

- $\cdot\,$  Enter the serial number written in the label on the back of the device.
- Give your device a name.
- Click on Associate.

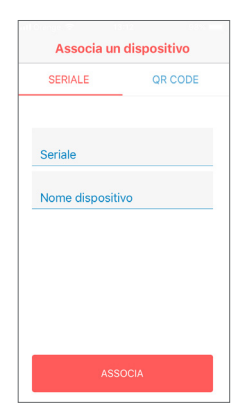

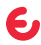

## 4. Associate a device

Associate device via **QR Code:** 

- · Click Start Scanning.
- $\cdot\,$  Scan the  $\textbf{QR}\,\textbf{Code}$  found on the label on the back of the device.
- $\cdot\,$  Finish the scan correctly, give a name to your device and click on  $\ensuremath{\textbf{Associate.}}$

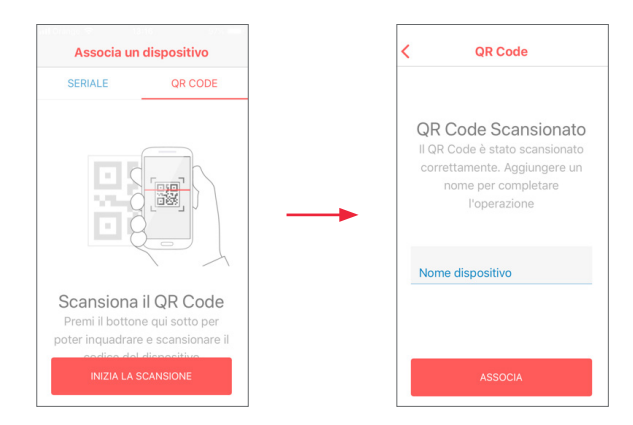

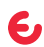

## 5. Done

Your TERMO has been correctly associated.

Choose the environment you want to monitor, place your TERMO near a window.

TERMO should be placed vertically, on a piece of furniture or on the wall using double-sided tape or two screws using the appropriate slots on the back of the device.

Every hour TERMO will transmit the measured temperature and humidity values and warn you if the predefined thresholds are exceeded.

Check the app for correct reception of the message, alternately place TERMO near another window and wait for the new message.

In case of problems contact the customer care from www.ealloora.com

Done! Your TERMO is monitoring the temperature and humidity of the chosen environment.

#### 6. Add other devices

- In the future, to quickly associate other devices, click on +
- Add other TERMOs or all the devices that you want going over the same procedure.

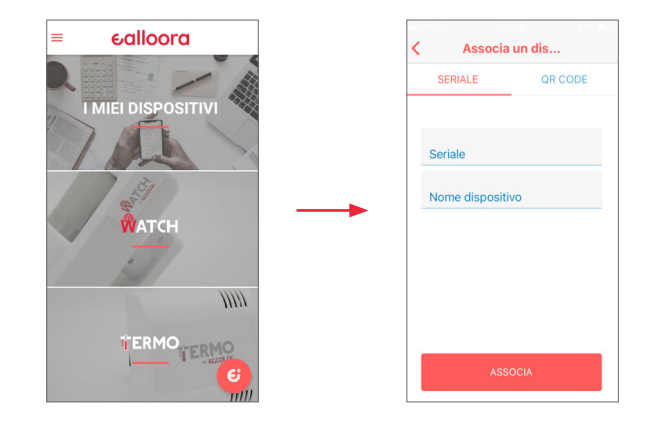

e

FRANÇAIS

#### 1. Connectez la batterie

1. Ouvrez l'appareil.

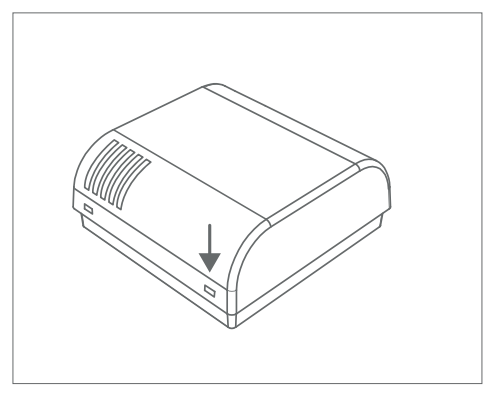

2. Connectez la batterie.

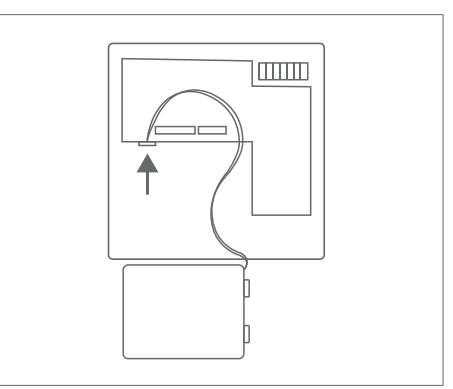

## 2. Téléchargez l'application

Téléchargez l'application Ealloora sur Apple Store ou Google Play:

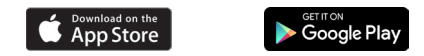

Installez l'application, puis recevez sur votre smartphone la mesure de la température et de l'humidité de l'environnement que vous souhaitez surveiller. Si les seuils prédé nis sont dépassés, vous recevrez une noti cation dans l'application.

# 3. Enregistrer l'appareil

- Sur l'écran d'accueil de l'application, cliquez sur Enregistrer.
- Entrez toutes les données requises.
- $\cdot\,$  Cliquez sur Con rmer l'inscription.
- Si vous avez déjà un compte Ealloora, entrez votre adresse e-mail et votre mot de passe, puis cliquez **Login.**

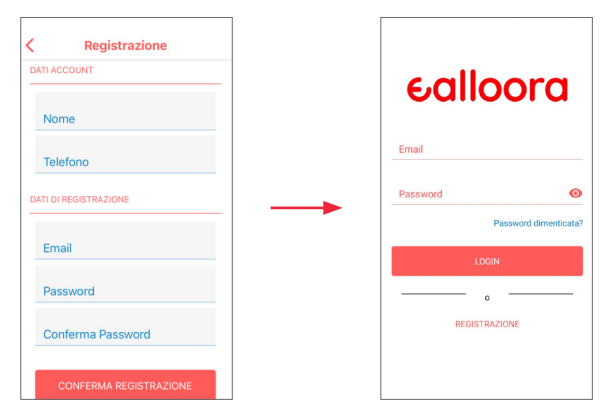

# 4. Associer un appareil

Associer un appareil avec le Numéro de Série:

- Entrez le numéro de série inscrit sur l'étiquette à l'arrière de l'appareil.
- Donnez un nom à votre appareil.
- Cliquez sur Associer.

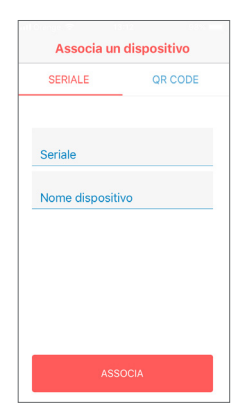

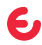

# 4. Associer un appareil

Associer un appareil via **QR Code:** 

- · Cliquez sur **Démarrer scan.**
- Scannez le **code QR** figurant sur l'étiquette située à l'arrière de l'appareil.
- $\cdot\,$  Terminez le scan correctement, donnez un nom à votre appareil et cliquez sur Associer.

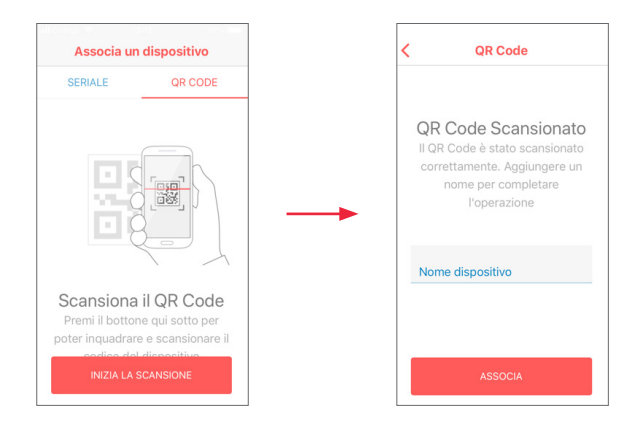

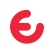

## 5. Terminé

Votre TERMO a été correctement associé.

Choisissez l'environnement que vous souhaitez surveiller, placez votre TERMO près d'une fenêtre.

TERMO doit être placé en position verticale, sur un meuble ou au mur à l'aide de ruban adhésif double face ou de deux vis, à l'aide des fentes appropriées situées à l'arrière de l'appareil.

TERMO transmettra toutes les heures les valeurs de température et d'humidité mesurées et vous avertira si les seuils prédé nis sont dépassés.

Véri ez que l'application reçoit correctement le message, placez alternativement TERMO près d'une autre fenêtre et attendez le nouveau message.

En cas de problème, contactez le service clientèle de www.ealloora.com

Terminé! Votre TERMO surveille la température et l'humidité de l'environnement choisi.

#### 6. Ajouter d'autres appareils

- A l'avenir, pour associer rapidement d'autres appareils, cliquez sur +
- Ajoutez d'autres TERMO ou tous les appareils que vous souhaitez suivant la même procédure.

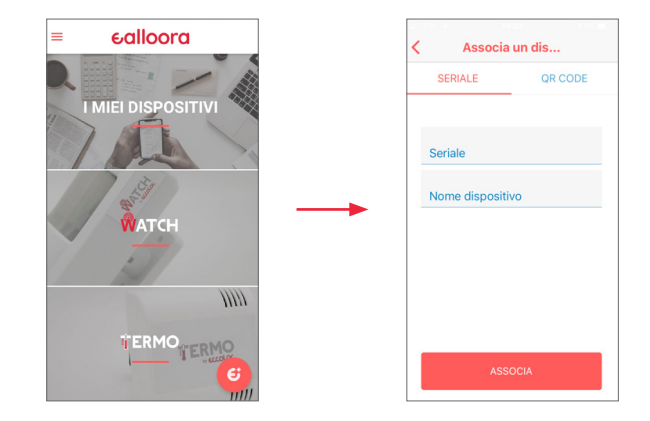

e

ITALIANO

#### 1. Connetti la batteria

1. Apri il dispositivo.

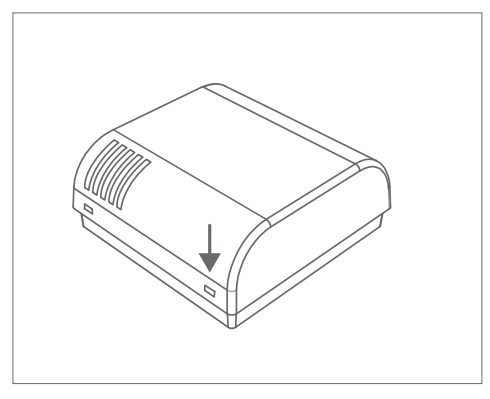

2. Connetti la batteria.

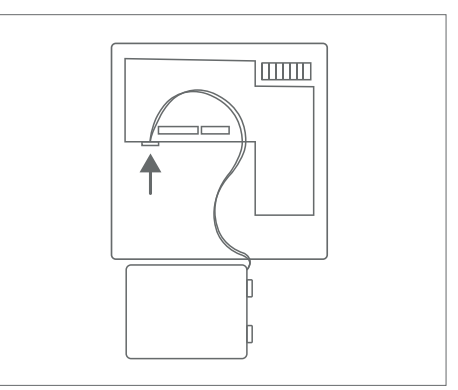

## 2. Scarica l'app

Da App Store o da Google Play scarica l'app Ealloora:

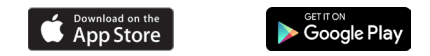

Installa l'app Ealloora e ricevi sul tuo smartphone la misurazione di temperatura e umidità dell'ambiente che vuoi monitorare. In caso di superamento delle soglie prede nite, riceverai una noti ca nell'app.

# 3. Registra il dispositivo

- Nella schermata iniziale dell'app, clicca su **Registrazione.**
- Inserisci tutti i dati richiesti.
- · Clicca su Conferma Registrazione.
- $\cdot\,$  Se hai già un account Ealloora, inserisci email e password e clicca su Login.

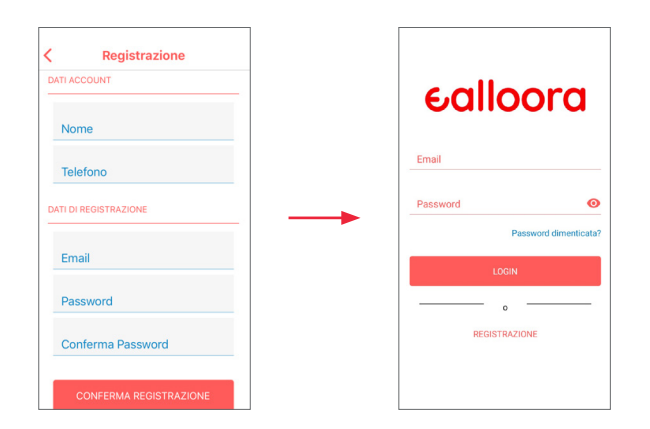

## 4. Associa un dispositivo

Associa dispositivo con Seriale:

- Inserisci il numero seriale scritto nell'etichetta sul retro del dispositivo.
- Dai un nome al tuo dispositivo.
- Fai click su **Associa.**

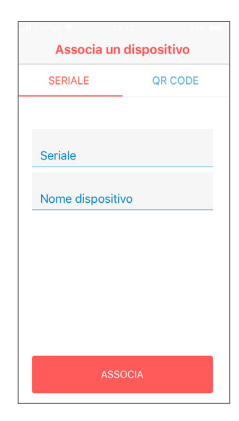

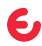

## 4. Associa un dispositivo

Associa dispositivo tramite **QR Code:** 

- $\cdot\,$  Fai clic su Inizia Scansione.
- Scansiona il **QR Code** che trovi nell'etichetta sul retro del dispositivo.
- Terminata correttamente la scansione, dai un nome al tuo dispositivo e clicca su Associa.

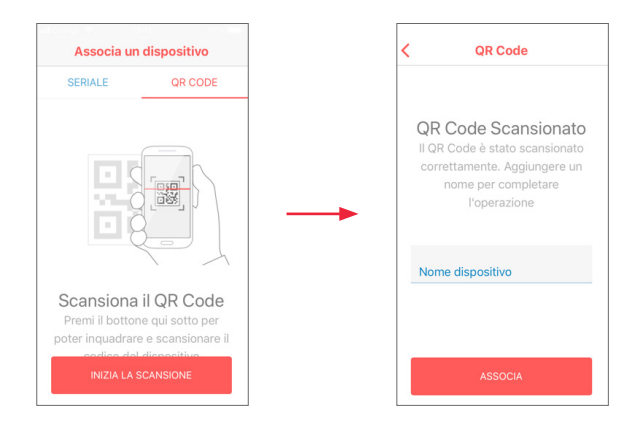

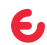

## 5. Fatto

Il tuo TERMO è stato corretamente associato.

Scegli l'ambiente che vuoi monitorare, posiziona il tuo TERMO in prossimità di una nestra.

TERMO dovrà essere collocato in verticale su un mobile o a parete tramite nastro biadesivo o tramite due viti utilizzando le apposite feritoie sul retro del dispositivo.

Ogni ora TERMO trasmetterà i valori di temperatura e umidità rilevati e ti avviserà in caso di superamento delle soglie predefinite.

Veri ca nell'app la corretta ricezione del messaggio, alternativamente posiziona TERMO in prossimità di un'altra nestra e attendi il nuovo messaggio.

In caso di problematiche contatta il customer care dal sito www.ealloora.com

Fatto! Il tuo TERMO sta monitorando la temperatura e l'umidità dell'ambiente prescelto.

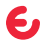

## 6. Aggiungi altri dispositivi

- In futuro, per associare velocemente altri dispositivo Ealloora, dalla Home Page fai click su +
- Aggiungi altri TERMO o tutti i dispositivi Ealloora che desideri ripercorrendo la stessa procedura.

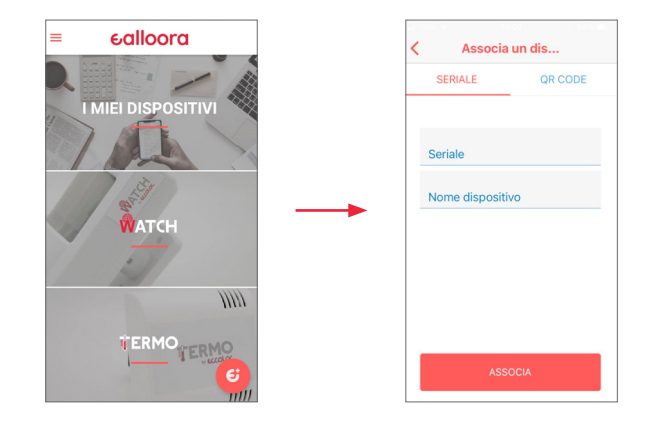

e

ESPAÑOL

#### 1. Conecte la batería

1. Abra el dispositivo.

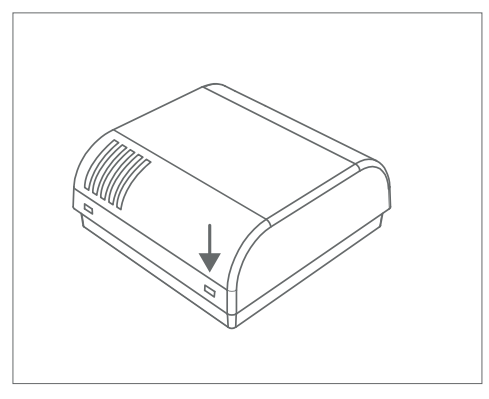

2. Conecte la batería.

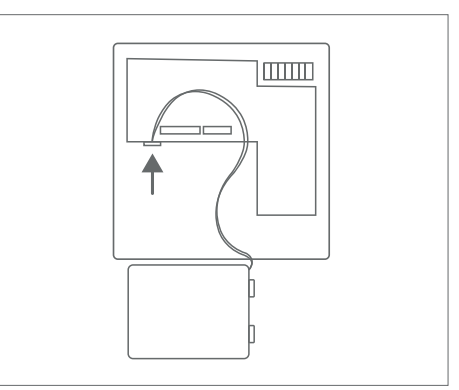

## 2. Descargue la app

Descargue la app Ealloora de App Store o Google Play:

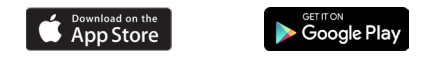

Instale la aplicación y reciba en su smartphone la medición de la temperatura y la humedad del entorno que desea monitorear. Si se superan los umbrales prede nidos, recibirá una noti cación en la aplicación.

## 3. Registre el dispositivo

- En la pantalla de inicio de la aplicación, haga clic en **Registrarse.**
- Introduzca todos los datos requeridos.
- Haga clic en **Confirmar Registro.**
- Si ya tiene una cuenta de Ealloora, introduzca su dirección de correo electrónico y contraseña, y haga clic en **Login.**

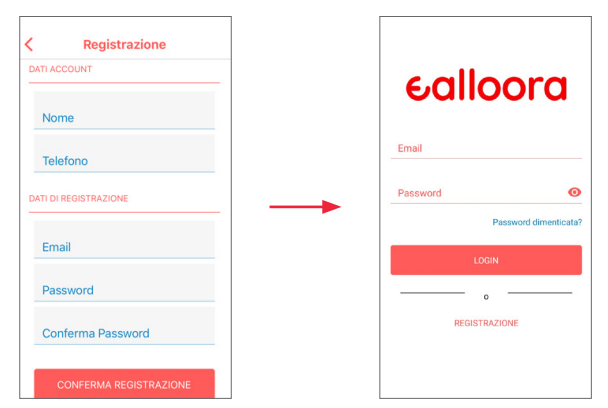

## 4. Asocie un dispositivo

Asociar un dispositivo con el Número de Serie:

- · Introduzca el número de serie que aparece en la etiqueta de la parte posterior del dispositivo.
- De un nombre a su dispositivo.
- Haga click en Asociar.

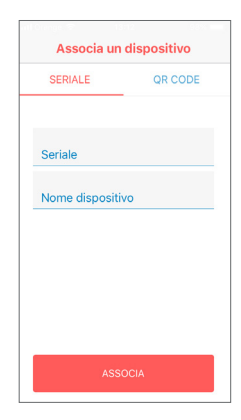

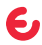

## 4. Asocie un dispositivo

Asociar un dispositivo a través del Código QR:

- Haga click en Iniciar Escaneo.
- Escanee el Código QR que encontrará en la parte posterior del dispositivo.
- Una vez completado el escaneo, asigne un nombre a su dispositivo y haga click en Asociar.

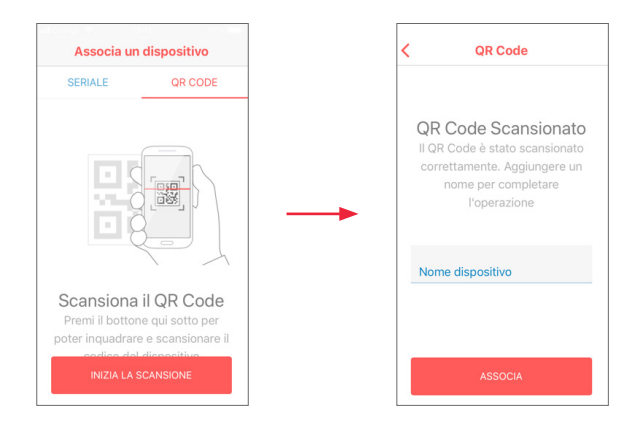

E

## 5. Hecho

Su TERMO ha sido asociado correctamente asociado.

Elija el entorno que desea monitorear, coloque tu TERMO cerca de una ventana.

TERMO debe colocarse verticalmente, sobre un mueble o en la pared con cinta adhesiva de doble cara o dos tornillos con las ranuras correspondientes en la parte posterior del dispositivo.

Cada hora TERMO transmitirá los valores medidos de temperatura y humedad y te avisará si se exceden los umbrales predefinidos.

Verifique la aplicación para la recepción correcta del mensaje, coloques alternativamente TERMO cerca de otra ventana y espere el nuevo mensaje.

En caso de problemas, póngate en contacto con el servicio de atención al cliente de www.ealloora.com

¡Hecho! Su TERMO está monitoreando la temperatura y la humedad del ambiente elegido.

## 6. Añada más dispositivos

- En el futuro, para asociar rápidamente otros dispositivos, haga clic en +
- Agregue otros TERMO o todos los dispositivos que desee siguiendo el mismo procedimiento.

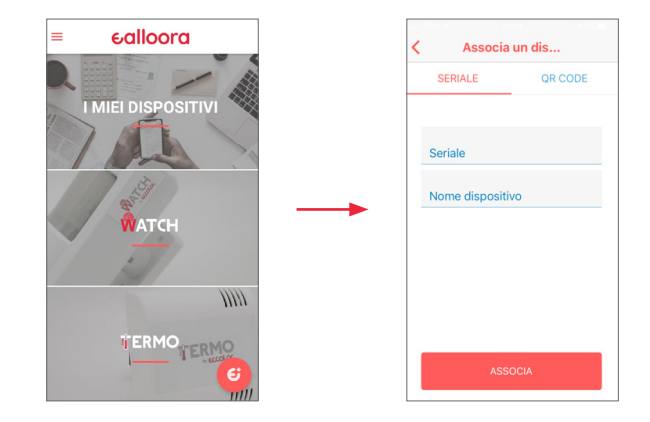

e

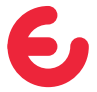

For complete information on the product, refer to the User and maintenance manual on the website

#### ealloora.com

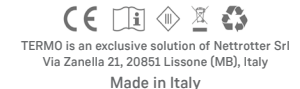